## 17.3. FUNÇÕES DE GESTÃO – GESTOR DE ACESSO ÓRGÃO

O Gestor de Acesso coordena e controla o acesso dos usuários do órgão ao qual está responsável, estabelecendo os níveis de acesso e responsabilidades dos servidores junto as unidades administrativas, atualizando o perfil do usuário sempre que necessário.

Competências para o Gestor de Acesso: (Designado pelo diretor/presidente do órgão)

1. Atualiza o perfil de acesso do usuário:

- o libera acesso a locais para Agente Público ou Gestor Local;
- o inclui permissão para cadastrar e consultar documento e protocolo;
- o inclui permissão para encaminhar documento e protocolo;
- o inclui permissão para distribuir protocolo;
- o inclui permissão para arquivar protocolo;
- o inclui permissão para gerar relatórios.
- 3. Multiplica boas práticas:
- Deve realizar treinamentos periódicos, divulgar novas funções, disponibilizar manuais específicos para os processos do órgão.

3. Comunica a SEAP nos casos de erro do sistema, correções de funções e novas demandas.

4. Realiza testes para as novas versões do sistema.

## 17.3.1. VINCULAR FUNCIONÁRIO

#### Acesse o menu Administração -> Funcionário

| Funcionário     |                                                                                          |                    |
|-----------------|------------------------------------------------------------------------------------------|--------------------|
| Órgão:          | Selecione                                                                                | ~                  |
| Local:          | Selecione ~                                                                              |                    |
| Nome:           |                                                                                          |                    |
| CPF:            |                                                                                          |                    |
| * Responsável:  | ○ <sub>Não</sub> ○ <sub>Sim</sub> ● <sub>Ambos</sub>                                     |                    |
| Tipo de Acesso: | 🗆 Cadastro Órgão 🔹 🗖 Andamento Órgão 👘 Andamento Local 👘 Destinatário 👘 Privado/Sigiloso | Agente de Controle |
|                 | Pesquisar Incluir Limpar Voltar                                                          |                    |

Pesquise o usuário pelo nome ou CPF. Não se esqueça de pedir ao usuário que realize o cadastro prévio na **Central de Segurança**, caso contrário, não será possível vincular ao órgão.

Se o usuário se cadastrou em outra plataforma do Governo e nunca acessou o eProtocolo, clique em Incluir Funcionário.

|                        | Nenhum registro encontrado.                                                                                                    |
|------------------------|----------------------------------------------------------------------------------------------------|
| Funcionário            |                                                                                                    |
| Órgão:                 | x Selecione v                                                                                                    |
| Local:<br>Nome:        | : Selecione v                                                                                                    |
| CPF:<br>* Responsável: | :: 258.258.258-25<br>1: ○ Não ○ Sim                                                                                                 |
| Tipo de Acesso:        | Cadastro Órgão Andamento Órgão Andamento Local Destinatário Privado/Sigiloso Agente de Controle     Pesquisar Incluir Limpar Voltar |
|                        |                                                                                                    |

Informe o número do CPF e aperte a tecla TAB. O sistema retornará os dados pessoais do usuário. Clique em Salvar para continuar a vincular as permissões.

| Incluir Funcionário                     |                           |
|-----------------------------------------|---------------------------|
|                                         |                           |
| * CPF:                                  | 921.691.656-73            |
| *Nome:                                  | Elias Julio               |
| *Login:                                 | 985654784                 |
| RG/UF:                                  |                           |
| *e-mail corporativo:                    | eprotocolo@seap.pr.gov.br |
| (*) Campo de preenchimento obrigatório. |                           |
|                                         | Salvar Voltar             |
|                                         |                           |

Se o usuário já acessou o sistema pelo menos uma vez, após clicar em pesquisar, o sistema retornará as opções encontradas, conforme imagem abaixo.

| Órgão:                                                    | Selecione                                                                                                    | ~               |
|-----------------------------------------------------------|----------------------------------------------------------------------------------------------------|-----------------|
| Local:                                                    | Selecione ×                                                                                                  |                 |
| Nome:                                                     | elias julio                                                                                                  |                 |
| CPF:                                                      |                                                                                                    |                 |
| * Responsável:                                            | ○ <sub>Não</sub> ○ <sub>Sim</sub> ● <sub>Ambos</sub>                                                         |                 |
| Tipo de Acesso:<br>Página 1 de 1 : (Total de 1 registros) | Cadastro Órgão Andamento Órgão Andamento Local Destinatário Privado/Sigiloso Pesquisar Incluir Limpar Voltar | Agente de Conti |
| Exibir Funcionário                                        | RG CPF ÓI                                                                                                    | gão Vincul      |
| Elias Julio                                               | 921.691.656-<br>73 CID                                                                                       | ADAO 📃          |
| Désire 1 de 1 : (Total de 1 anaistere)                    |                                                                                                    |                 |

No ícone Exibir = está disponível o histórico de permissões do usuário. Todas as vinculações realizadas ficarão registradas no banco de dados do sistema, até mesmo quando o usuário for desativado.

| xibir Funcionário                        |                        |                  |                           |                  |             |
|------------------------------------------|------------------------|------------------|---------------------------|------------------|-------------|
| Nome                                     | - Fline Julie          |                  |                           |                  |             |
| RG/UI                                    |                        |                  |                           |                  | <u>^</u>    |
| CPI                                      | 921.691.656-73         |                  |                           |                  |             |
| E-mai                                    | : eliasjulio@gmail.com |                  |                           |                  |             |
| Perfis do Usuário                        |                        |                  |                           |                  |             |
| Grupo do Sentinela Vinculado             | Responsável Cadastro   | Data Cadastro    | Responsável<br>Inativação | Data Inativação  | Observações |
| SPIWEB - Consulta Completa               | Talita Arantes         | 06/07/2019 11:55 | Talita Arantes            | 17/12/2019 09:40 |             |
| SPIWEB - Gerenciar Acesso Órgão          | Talita Arantes         | 06/07/2019 11:55 | Talita Arantes            | 17/12/2019 09:40 |             |
| SPIWEB - Sigiloso                        | Talita Arantes         | 06/07/2019 11:55 | Talita Arantes            | 17/12/2019 09:40 |             |
| SPIWEB - Relatórios                      | Talita Arantes         | 06/07/2019 11:55 | Talita Arantes            | 17/12/2019 09:40 |             |
| SPIWEB - Tramitação Personalizada Gestor | Talita Arantes         | 06/07/2019 11:55 | Talita Arantes            | 17/12/2019 09:40 |             |

No ícone Vincular is você será direcionado para a tela de atualização das permissões do usuário. Clique em Vincular e confira os dados pessoais do usuário. Caso necessário, o nome e o e-mail podem ser atualizados pelo Gestor de Acesso. Após atualização, clique em Salvar.

| Vincular Funcionário a Local |                                                            |  |
|------------------------------|------------------------------------------------------------|--|
|                              |                                                            |  |
| Funcionário                  |                                                            |  |
| Nome:                        | Elias Julio                                                |  |
| RG/UF:                       |                                                            |  |
| CPF:                         | 921.691.656-73                                             |  |
| E-mail:                      | eliasjulio@gmail.com                                       |  |
|                              | Este usuário NÃO participa da Ide idade Digital.<br>Salvar |  |

Caso o usuário esteja monitorando algum processo no e-mail a ser alterado, o sistema solicitará a confirmação da alteração dos monitoramentos para o novo e-mail.

| Alterar Monito                     | amento                                                           |                                                 |                                             |                          | ×        |
|------------------------------------|------------------------------------------------------------------|-------------------------------------------------|---------------------------------------------|--------------------------|----------|
| Existe(m) protoc<br>eprotocolo@sea | olo(s) e/ou documento(s) n<br><b>p.pr.gov.br</b> . Deseja atuali | não protocolado(s) se<br>izar o e-mail para o(s | endo monitorado(s) p<br>s) monitoramento(s) | pelo e-mail<br>) também? |          |
|                                    |                                                                  |                                                 |                                             |                          |          |
|                                    |                                                                  |                                                 |                                             | Sim Não                  | Cancelar |

Dados Pessoais:

- Nome = registro para acesso ao sistema, combo destinatário, movimentação do processo, e rodapé de inclusão e assinatura de documentos;
- RG/UF = emissão do Registro de Identificação Civil (RG) no Paraná (não obrigatório);
- CPF = Cadastro de Pessoa Física no Brasil;
- e-mail = endereço eletrônico institucional para monitoramento de documentos e protocolos e recebimento de notificações automáticas do sistema.

Ao se cadastrar e acessar o sistema, o usuário é vinculado automaticamente como usuário externo (Cidadão).

# Antes de incluir os perfis de acesso, exclua as opções automáticas para não gerar conflito no acesso do usuário.

Para excluir o Perfil Usuário Cidadão clique em Inativar e confirme.

| Perfil do Usuário             |                      |                  |          |
|-------------------------------|----------------------|------------------|----------|
| Grupo do Sentinela: Selecione | - V 🗐 Adicionar -    | Grupo            |          |
| Grupo do Sentinela Vinculado  | Responsável Cadastro | Data Cadastro    | Inativar |
| SPIWEB - Cidadão              | Elias Julio          | 10/08/2021 14:41 | X        |

| Funcionário                     |                                                                            |                  |          |
|---------------------------------|----------------------------------------------------------------------------|------------------|----------|
| Nome: Elias Julio               |                                                                            |                  |          |
| RG/UF:                          |                                                                            |                  |          |
| CPF: 921.691.656-7              | 3                                                                          |                  |          |
| E-mail: eprotocolo@se           | ap.pr.gov.br                                                               |                  |          |
| Es<br>Parfil do Usuário         | ete u 🗣 treinamenta aprotocola pisovažr<br>Tem certeza que deleja excluir? |                  |          |
| Grupo do Sentinela: Selecione - | - × 🗟 Adicionar G                                                          | rupo             |          |
| Grupo do Sentinela Vinculado    | Responsável Cadastro                                                       | Data Cadastro    | Inativar |
| SPIWEB - Cidadão                | Elias Julio                                                                | 10/08/2021 15:48 | ×        |

Para excluir o Perfil Local Cidadão clique em Inativar e confirme.

| Locais       |                     |                        |                |                    |                         |               |                  |                             |                     |           |          |
|--------------|---------------------|------------------------|----------------|--------------------|-------------------------|---------------|------------------|-----------------------------|---------------------|-----------|----------|
|              | Órgao               | : Selecione            | ı              |                    | ¥                       |               |                  |                             |                     |           |          |
|              | Loca                | : Selecione u          | ma opção       |                    | •                       |               |                  |                             |                     |           |          |
| Cadastrar Pr | otocolo 🛛 Andamento | Órgão 🗌 Ai             | ndamento Local | Destinatá          | irio 🗌 <sub>Respo</sub> | onsável Local | Privado/Sigilo   | oso 🗆 Agente                | e de Controle Ó     | rgão 🚺    |          |
|              |                     |                        |                | Adic               | ionar                   |               |                  |                             |                     |           |          |
|              |                     |                        |                |                    |                         |               |                  |                             |                     |           | _        |
| Órgão        | Local               | Cadastrar<br>Protocolo | Destinatário   | Andamento<br>Órgão | Andamento<br>Local      | Responsável   | Privado/Sigiloso | Agente de<br>Controle Órgão | Vinculado Em        | Alteraçõe | Inativar |
| CIDADAO      | CIDADAO             |                        |                |                    |                         | Não           | Não              | Não                         | 10/08/2021<br>14:40 | Ξ         | ×        |

| Locais    |                |                                            |                        |                                                                      |                                                     |             |                  |                             |                     |                               |          |
|-----------|----------------|--------------------------------------------|------------------------|----------------------------------------------------------------------|-----------------------------------------------------|-------------|------------------|-----------------------------|---------------------|-------------------------------|----------|
| Cadastrar | Orgao<br>Local | : Selecione<br>: Selecione un<br>o Órgão A | na opção<br>ndamento L | einamento.eprotocolo.pr.go<br>a inativar a permissão do fur<br>Adici | wbr<br>crionatrio com este local?<br>OK Car<br>ONAT | relar L cal | wado/Sigilos     | so Agente                   | de Controle Órg     | <sub>ião</sub> 🚺              |          |
| Órgão     | Local          | Cadastrar<br>Protocolo                     | Destinatário           | Andamento<br>Órgão                                                   | Andamento<br>Local                                  | Responsável | Privado/Sigiloso | Agente de<br>Controle Órgão | Vinculado Em        | Histórico<br>de<br>Alterações | Inativar |
| CIDADAO   | CIDADAO        |                                            |                        |                                                                      |                                                     | Não         | Não              | Não                         | 10/08/2021<br>15:47 | Ξ                             | ×        |

### Perfil do Usuário (menus do sistema):

As funções do sistema podem ser liberadas de acordo com as atribuições do usuário na unidade administrativa.

Ao vincular os grupos do perfil usuário serão inseridas novas funcionalidades para o usuário.

| P ePROTO                                | OCOLO              |      |           |   |
|-----------------------------------------|--------------------|------|-----------|---|
| Tela Inicial Protocolo Geral            | Administração      | Do   | ocumentos | 1 |
| Quarta, 11 de Agosto de 2021 - 10:30:19 | Parametrização     |      |           | • |
| Seja bem-vindo!                         | Configuração do Lo | ocal |           |   |

Segue detalhamento para cada grupo:

- Arquivamento = arquivar (e demais ações do menu arquivamento) protocolos para os locais aos quais o usuário possuir a permissão de andamento local;
- Cidadão = acesso automático com restrição de acesso aos arquivos do processo, consulta protocolo, Protocolar Solicitação e tela inicial com a aba Minhas Pendências e Monitoramentos;
- o Consulta Completa = usuário com acesso ao menu de consulta de protocolos;
- Consulta Completa Documentos = usuário com acesso ao menu de pesquisa de documentos não protocolados (exclui-se os documentos privados), relatório de documentos emitidos e recebidos para o órgão ao qual o usuário estiver vinculado;
- Criar Local = incluir/ alterar locais para todos os órgãos aos quais o usuário estiver vinculado;
- Distribuir Processos = distribuir e alterar distribuição de protocolos para os locais onde o usuário possuir a permissão de andamento local;
- Documento = quando combinado ao grupo usuário, inclui a aba Documentos no Local na tela inicial, permite incluir e consultar documento não protocolado, incluir modelos de documentos para os locais aos quais o usuário possuir a permissão de andamento local, relatório de documentos emitidos e recebidos;

- Eliminação = destinação de protocolos de acordo com a tabela de temporalidade após análise da Comissão Setorial de Avaliação de Documentos
   CSA (RESOLUÇÃO Nº 44, DE 14 DE FEVEREIRO DE 2020 CONARQ);
- Gerenciar Acesso Órgão = acesso ao menu Funcionários (exclui-se as opções de vinculação para Documentos), configuração do local (apenas para o local com permissão de Responsável), configuração do órgão para numeração das unidades de armazenamento e cancelar protocolos para o órgão ao qual o usuário estiver vinculado;
- Gestor Distribuição Automática = configurações da distribuição automática para os locais aos quais o usuário estiver vinculado;
- Gestor Documento = acesso ao menu Funcionários (exclui-se as opções de vinculação para Protocolos), menu para criação de espécies de documentos não protocolados (numeração sequencial de documentos), incluir motivos de tramitação de documentos e cancelar documentos para o órgão ao qual o usuário estiver vinculado;
- Gestor Modelos = permite incluir modelos para qualquer local do órgão ao qual o usuário estiver vinculado;
- Gestor Local = tela inicial com as abas Minhas Pendências e Monitoramento (para as demais abas deve ser liberado o grupo usuário), menu de configuração do local, distribuir/alterar distribuição, emitir relatório analítico de pendências e concluir pendências em lote para os locais aos quais o usuário estiver vinculado como responsável;
- Gestor Sistema = usuário responsável pela gestão das tabelas de apoio e usuários do sistema;
- Protocolo = tela inicial com abas de Minhas Pendências e monitoramento (para as demais abas deve ser liberado o grupo usuário), menu protocolo geral para incluir protocolo, alterar protocolo (algumas funções são exclusivas do Gestor Local), consultar protocolos, encaminhar protocolos, apensar/desapensar protocolos, gerenciar processos, menu para incluir modelos de documentos, menu relatórios com tabela de apoio;
- Relatórios = gerar relatórios gerenciais para os locais aos quais o usuário estiver vinculado (para o Gestor de Acesso do órgão abrange todos os locais e para o Gestor Local abrange todos os usuários do local);
- Sigiloso = visualizar o campo andamento dos protocolos com indicativo de sigiloso (dados cadastrais na tela de consulta), pesquisar por protocolos sigilosos (a visualização dos campos na tela de consulta do protocolo só é

permitida para o usuário do órgão de cadastro do processo e que possui o perfil sigiloso/restrito no Órgão);

- Unidades de Armazenamento = usuário com permissão no menu Arquivamento apena para incluir unidades de armazenamento no órgão ao qual o usuário estiver vinculado;
- Usuário = libera a tela inicial com as abas Minhas Pendências, Protocolos no Local, Monitoramento e Pendências no local, consultar protocolos, encaminhar protocolos, apensar/desapensar protocolos para os locais aos quais o usuário estiver vinculado.

Para liberar as permissões solicitadas no perfil do usuário, selecione a opção desejada e clique em Adicionar Grupo.

| Grupo do Sentinela;             | Selecione                                                   | Adicionar Grupo |                  |          |
|---------------------------------|-------------------------------------------------------------|-----------------|------------------|----------|
|                                 | Selecione                                                   |                 |                  |          |
| Grupo do Sentinela Vinculado    | SPIWEB - Consulta Completa                                  | el Cadastro     | Data Cadastro    | Inativar |
| SPIWEB - Gerenciar Acesso Órgão | SPIWEB - Sigiloso                                           | rantes          | 10/08/2021 14:48 | ×        |
| SPIWEB - Gestor Documento       | SPIWEB - Relatórios                                         | rantes          | 10/08/2021 14:48 | ×        |
| SPIWEB - Usuário                | SPIWEB - Documento<br>SPIWEB - Consulta Completa Documentos | rantes          | 10/08/2021 14:48 | ×        |
| SPIWEB - Gestor Modelos         | SPIWEB - Documento Simplificado                             | rantes          | 10/08/2021 14:48 | ×        |
|                                 | SPIWEB - Tramitação Personalizada Gestor                    |                 |                  |          |
| •                               | SPIWEB - Arquivamento                                       |                 |                  |          |
| •                               | SPIWEB - Distribuir Processos                               |                 |                  |          |
|                                 | SPIWEB - Gestor Locais                                      | <b>_</b>        |                  |          |

O perfil do usuário deve ser liberado de acordo com a solicitação da unidade administrativa. Segue padrão recomendado para cada atribuição.

|                                                          |                      | PERMISSÃO          | DE ACESSO P                              | OR ATRIB                        | UIÇÃO      |                    |                            |                         |                    |
|----------------------------------------------------------|----------------------|--------------------|------------------------------------------|---------------------------------|------------|--------------------|----------------------------|-------------------------|--------------------|
| Perfil Usuário<br>Atribuição                             | Responsável<br>Órgão | Agente<br>Controle | Responsável<br>Unidade<br>Administrativa | Agente<br>Público<br>(servidor) | Arquivista | Protocolo<br>Geral | Criar<br>Padrão<br>Modelos | Residente<br>Estagiário | Usuário<br>Externo |
| Arquivamento                                             |                      |                    |                                          |                                 | х          |                    |                            |                         |                    |
| Cidadão (automático)                                     |                      |                    |                                          |                                 |            |                    |                            |                         | х                  |
| Consulta Completa                                        | х                    | х                  | х                                        |                                 |            | х                  |                            |                         |                    |
| Consulta Completa Documentos                             | х                    | х                  | х                                        |                                 |            | х                  |                            |                         |                    |
| Distribuir Processos<br>(quando solicitado)              |                      |                    |                                          | х                               |            |                    |                            |                         |                    |
| Documento                                                | х                    | х                  | х                                        | х                               |            | х                  | х                          | х                       |                    |
| Eliminação<br>(enviar publicação da CSA para a SEAP)     |                      |                    |                                          |                                 | x          |                    |                            |                         |                    |
| Gerenciar Acesso Órgão<br>(liberado pelo Gestor Sistema) | х                    |                    |                                          |                                 |            |                    |                            |                         |                    |
| Gestor Distribuição Automática                           |                      |                    | х                                        |                                 |            | х                  |                            |                         |                    |
| Gestor Documento<br>(liberado pelo Gestor Sistema)       | х                    |                    |                                          |                                 |            |                    |                            |                         |                    |
| Gestor Modelos<br>(liberado pelo Gestor Sistema)         |                      |                    |                                          |                                 |            |                    | x                          |                         |                    |
| Gestor Local                                             |                      |                    | х                                        |                                 |            |                    |                            |                         |                    |
| Protocolo                                                | x                    |                    |                                          | х                               |            | х                  |                            | x                       |                    |
| Relatórios                                               | х                    |                    | х                                        |                                 |            |                    |                            |                         |                    |
| Sigiloso                                                 |                      | х                  |                                          |                                 |            |                    |                            |                         |                    |
| Unidades de Armazenamento                                |                      |                    |                                          |                                 | х          |                    |                            |                         |                    |
| Usuário                                                  | х                    | х                  | х                                        | х                               | х          | х                  |                            | x                       |                    |

### Perfil Local (locais que aparecem no filtro de seleção):

O perfil local permite selecionar a unidade administrativa, de acordo com os filtros para locais disponíveis para o usuário.

|                                                                                                    | Configuração do Local                                                                                                  |                                                                                                 |
|----------------------------------------------------------------------------------------------------|----------------------------------------------------------------------------------------------------|-------------------------------------------------------------------------------------------------|
| * Permitir funcionário capturar protocolos no local:                                                                                                    | * Local :<br>* Permitir encaminhar para um funcionário (Habilitar destinatário na<br>tela de inclusão/encaminhamento): | SEAP/GS/AT/EPROTOCOLO - SISTEMA EPROTOCOLO - ]                                                  |
| * Permitir funcionário finalizar suas pendências (Encaminhar sem<br>revisão do responsável): ● Sim ○ Não<br>* Permitir receber protocolo digital externo ao órgão: ● Sim ○ Não<br>* Permitir receber protocolo físico externo ao órgão: ● Sim ○ Não | * Permitir funcionário capturar protocolos no local:                                                                   | ● Sim ○ Não                                                                                     |
| * Permitir receber protocolo digital externo ao órgão:                                                                                                    | * Permitir funcionário finalizar suas pendências (Encaminhar sem revisão do responsável):                              | ● Sim ○ Não                                                                                     |
| * Permitir receber protocolo físico externo ao órgão: 💿 Sim 🔿 Não                                                                                                    | * Permitir receber protocolo digital externo ao órgão:                                                                 | ● Sim ○ Não                                                                                     |
|                                                                                                    | * Permitir receber protocolo físico externo ao órgão:                                                                  | ● Sim ○ Não                                                                                     |
| Vordenação dos Protocolos na Aba Protocolos no Local: 💛 Número Protocolo 🔍 Data de Envio Crescente 🔾 Data de Envio Decrescente 🔾 Data Prazo Crescente                                                                                               | * Ordenação dos Protocolos na Aba Protocolos no Local:                                                                 | O Número Protocolo 💿 Data de Envio Crescente 🔿 Data de Envio Decrescente 🔿 Data Prazo Crescente |

No Perfil Local selecione o órgão e o local no qual o usuário executará as atividades de protocolo. Após, selecione o perfil solicitado pela chefia da unidade administrativa, considerando que as permissões do local só serão efetivadas se o usuário possuir o perfil usuário correspondente a sua atribuição, conforme descrito na tabela abaixo.

|                                           |                                                                                                    |                     | RELAÇÃO E    | NTRE PERFIL US  | JÁRIO E PERFIL L | OCAL        |                  |                       |
|-------------------------------------------|----------------------------------------------------------------------------------------------------|---------------------|--------------|-----------------|------------------|-------------|------------------|-----------------------|
| NOME:<br>RG:<br>CPF:<br>E-MAIL:<br>ÓRGÃO: | OME:         XXXXXXX XXXXXX           G:         XXXXXXXXVPR (NÃO OBRIGATÓRIO)           PF:         XXX.XXX.XXXXX           MAIL:         XXXXXXXXX@SEAP.PR.GOV.BR           RGÃO:         SEAP |                     |              |                 |                  |             |                  |                       |
| LOCAL:                                    | SEAP/PTG                                                                                                    |                     |              |                 |                  |             |                  |                       |
| Perfil Us                                 | uário<br>Perfil Local                                                                                                    | Cadastrar Protocolo | Destinatário | Andamento Órgão | Andamento Local  | Responsável | Privado/Sigiloso | Agente Controle Órgão |
| Arquivame                                 | ento                                                                                                    |                     |              |                 | х                |             |                  |                       |
| Cidadão                                   |                                                                                                    | Х                   |              |                 | х                |             |                  |                       |
| Consulta (                                | Completa                                                                                                    |                     |              |                 | х                |             |                  | x                     |
| Consulta (                                | Completa Documentos                                                                                                    |                     |              |                 | х                |             |                  |                       |
| Criar Loca                                | d                                                                                                    |                     |              |                 |                  |             |                  |                       |
| Distribuir                                | Processos                                                                                                    |                     |              |                 | х                |             |                  |                       |
| Document                                  | 0                                                                                                    |                     |              |                 | х                |             |                  |                       |
| Eliminaçã                                 | 0                                                                                                    |                     |              |                 | х                |             |                  |                       |
| Gerenciar                                 | Acesso Órgão                                                                                                    |                     |              |                 |                  |             |                  |                       |
| <b>Gestor Dis</b>                         | stribuição Automática                                                                                                    |                     |              |                 | х                |             |                  |                       |
| Gestor Do                                 | cumento                                                                                                    |                     |              |                 |                  |             |                  |                       |
| Gestor Mo                                 | delos                                                                                                    |                     |              |                 | х                |             |                  |                       |
| Gestor Lo                                 | cal                                                                                                    |                     |              |                 |                  | х           |                  |                       |
| <b>Gestor Sis</b>                         | tema                                                                                                    |                     |              |                 |                  |             |                  |                       |
| Protocolo                                 |                                                                                                    | х                   |              |                 | х                |             |                  |                       |
| Relatórios                                |                                                                                                    |                     |              |                 | х                |             |                  |                       |
| Sigiloso                                  |                                                                                                    |                     |              |                 | х                |             | х                |                       |
| Unidades                                  | de Armazenamento                                                                                                    |                     |              |                 |                  |             |                  |                       |
| Usuário                                   |                                                                                                    |                     | х            | х               | х                |             |                  |                       |

Detalhamento das permissões para o perfil local:

- Cadastrar Protocolo = Incluir Processo
- Destinatário = encaminhar protocolo diretamente para o funcionário quando este local for o local de destino do processo;
- Andamento Órgão = encaminhar qualquer protocolo que está no órgão selecionado, independentemente do local que está com o processo sob sua responsabilidade, desde que o processo não possua pendências. Não recomendado para protocolos digitais;

- Andamento Local = encaminhar qualquer protocolo que está no local selecionado, desde que o processo não possua pendências;
- Responsável = atribuir a função Gestor Local que permite alterar protocolos e reprocessar o Volume do Processo para o local selecionado;
- Privado/Sigiloso = consulta documentos não protocolados do órgão marcados como privados, consultar protocolos com indicativo de sigiloso (dados cadastrais na tela de consulta) e capturar protocolos sigilosos no local;
- Agente de Controle Órgão = visualiza arquivos de protocolos que já passaram pelo órgão selecionado, incluindo protocolos sigilosos.

Após vincular o usuário ao seu órgão, ao retornar à tela de Funcionários é possível utilizar os campos adicionais da tela de pesquisa para encontrar o usuário novamente.

|                                        | Órgão:         | SEAP - SECRETARIA DE ESTADO DA ADMINISTRAÇÃO E DA PREVIDÊNCIA |               |              |               | 'IDÊNCIA |                  | ~            |          |       |
|----------------------------------------|----------------|---------------------------------------------------------------|---------------|--------------|---------------|----------|------------------|--------------|----------|-------|
|                                        | Local:         | SEAP/GS/AT/EPROTOCOLO - SISTEMA EPROTOCOLO                    |               |              |               |          |                  |              |          |       |
|                                        | Nome:          | elias julio                                                   |               |              |               |          |                  |              |          |       |
|                                        | CPF:           |                                                               |               |              |               |          |                  |              |          |       |
| * Re                                   | esponsável:    | ● Não ○ Sim ○                                                 | Ambos         |              |               |          |                  |              |          |       |
| Tipo                                   | Cadastro Órgão | And                                                           | lamento Órgão | Andamento Lo | cal Destina   | tário    | Privado/Sigiloso | Agente       | de Contr |       |
| Página 1 de 1 : (Total de 1 registros) |                | Pe                                                            | esquisar      | Incluir      | Limpar Voltar |          |                  |              |          |       |
| Exibir Funcionário                     |                |                                                               |               |              |               | R        | 3                | CPF          | Órgão    | Vincu |
| Elias Julio                            |                |                                                               |               |              |               |          |                  | 921.691.656- | SEAP     |       |